## Patient – Sök patient

Det finns flera sätt att söka efter klinikens patienter i registret. Du kan välja att söka efter en specifik patient genom att skriva in hela eller delar av personnummer, efternamn, förnamn eller patient-ID.

Skriver man till exempel 2007 i fältet för personnummer och klickar sök så kommer alla patienter på kliniken födda 2007 upp, skriver man sv i fältet för efternamn får man uppe alla vars efternamn börjar på sv tex Svensson, Svärd och Svedberg. Det samma gäller i fältet för förnamn.

Patient-ID är det unika nummer som varje patient i registret får. Det nummer hittar du längst upp till vänster när du är inloggad på en patient.

Om du lämnar alla sökfälten tomma och istället bara klickar på sök får du upp alla klinikens patienter.

| ☆                        |   | Personnummer | Efternamn | Förnamn | Patient-ID |
|--------------------------|---|--------------|-----------|---------|------------|
| Startsida                |   |              |           |         | Sök        |
| Blanketter / Information |   |              |           |         |            |
| Support                  | » |              |           |         |            |
| Logga ut                 |   |              |           |         |            |
| \land Patient            |   |              |           |         |            |
| Sök patient              | > |              |           |         |            |
| Ny patient               | » |              |           |         |            |

Du får då upp en lista på alla registrerade patienter på kliniken. De som är rosanarkerade är patienter som av olika anledningar har avslutats i registet av er. Det kan vara patietner som gått i remission eller som förts över till vuxenvården.

Denna lista kan du soretera på olika sätt genom att kicka på de blå rubrikerna, personummer, efternamn, förnamn, diagnoser.

Du kan bläddra mellan sidorna i listan genom att använda pilarna länsgst ner på sidan.

| Personnummer                                                                       | Efternamn                                                               | Förnamn | Patient-ID                        |                              |               |  |  |  |  |
|------------------------------------------------------------------------------------|-------------------------------------------------------------------------|---------|-----------------------------------|------------------------------|---------------|--|--|--|--|
|                                                                                    |                                                                         |         | Sök                               |                              |               |  |  |  |  |
| 1402 patient(er) som du har behörighet till visas nedan, varav 677 är exkluderade. |                                                                         |         |                                   |                              |               |  |  |  |  |
| Personnummer                                                                       | Efternamn                                                               | Fornamn | Diagnoser                         | Enhet                        | Senaste besok |  |  |  |  |
| 20 06                                                                              | A                                                                       | M       | <ul> <li>Annan diagnos</li> </ul> | Astrid Lindgrens barnsjukhus | 2021-01-28    |  |  |  |  |
| 20 05                                                                              | H                                                                       | Jo      | U10.9 - MIS-C                     | Astrid Lindgrens barnsjukhus | 2021-01-21    |  |  |  |  |
| 20 08                                                                              | Lj                                                                      | A       | JIA                               | Astrid Lindgrens barnsjukhus | 2021-01-28    |  |  |  |  |
| 20 03                                                                              | A                                                                       | R       | U10.9 - MIS-C                     | Astrid Lindgrens barnsjukhus | 2020-12-10    |  |  |  |  |
| 20 17                                                                              | Li                                                                      | M       | - Annan diagnos                   | Astrid Lindgrens barnsjukhus |               |  |  |  |  |
| 20 19                                                                              | Sj                                                                      | M       | - Annan diagnos                   | Astrid Lindgrens barnsjukhus |               |  |  |  |  |
| 20 06                                                                              | M                                                                       | Si      | U10.9 - MIS-C                     | Astrid Lindgrens barnsjukhus | 2020-12-17    |  |  |  |  |
| 20 08                                                                              | SI                                                                      | A       | JIA                               | Astrid Lindgrens barnsjukhus | 2021-08-15    |  |  |  |  |
| 20 15                                                                              | Vi                                                                      | Si      | - Annan diagnos                   | Astrid Lindgrens barnsjukhus | 2020-06-30    |  |  |  |  |
| 20 14                                                                              | R                                                                       | W       | U10.9 - MIS-C                     | Astrid Lindgrens barnsjukhus |               |  |  |  |  |
| 20 03                                                                              | Sj                                                                      | H       | - Annan diagnos                   | Astrid Lindgrens barnsjukhus |               |  |  |  |  |
| 20 07                                                                              | El                                                                      | E       | JIA                               | Astrid Lindgrens barnsjukhus | 2021-08-24    |  |  |  |  |
| 20 05                                                                              | B                                                                       | E       | JIA                               | Astrid Lindgrens barnsjukhus | 2021-06-04    |  |  |  |  |
| 20 05                                                                              | S                                                                       | LC      | JIA                               | Astrid Lindgrens barnsjukhus | 2021-07-13    |  |  |  |  |
| 20 15                                                                              | A                                                                       | Yi      | U10.9 - MIS-C                     | Astrid Lindgrens barnsjukhus | 2020-10-09    |  |  |  |  |
| id 🚽 79 80 81 82 83 🕨 🕅                                                            |                                                                         |         |                                   |                              |               |  |  |  |  |
| = Avslutad i sam                                                                   | 🗾 = Avslutad i samtliga register 🗾 = Avslutad i ett eller fler register |         |                                   |                              |               |  |  |  |  |